www.exeloncorp.com

Exelon Nuclear

10CFR50, Appendix E

February 13, 2002

Exelon Nuclear 200 Exelon Way Kennett Square, PA 19348

U. S. Nuclear Regulatory Commission ATTN: Document Control Desk Washington, DC 20555-0001

Subject: Limerick Generating Station, Units 1 & 2 Facility Operating License Nos. NPF-39 and NPF-85 NRC Docket Nos. 50-352 and 50-353

> ERP-316, Revision 1, "Operation of the Dose Assessment Computer" ERP-326, Revision 1, "Shift Dose Assessment Personnel (SDAP)" ERP-360, Revision 4, "Adjustment of Wide Range Gas Monitor Conversion Factors"

Dear Sir/Madam:

Enclosed are revised Emergency Response Procedures (ERPs) for Limerick Generating Station (LGS), Units 1 and 2. These procedures are required to be submitted within thirty (30) days of their revision in accordance with 10CFR50, Appendix E, and 10CFR50.4.

Also, enclosed is a copy of a computer generated report index identifying the latest revisions of the LGS ERPs.

If you have any questions or require additional information, please do not hesitate to contact us.

Very truly yours,

mitach P. Sallach

M. P. Gallagher Director - Licensing & Regulatory Affairs Mid-Atlantic Regional Operating Group

Enclosures

cc: H. J. Miller, Administrator, Region I, USNRC (2 copies) A. L. Burritt, USNRC Senior Resident Inspector, LGS

A045

## **ATTACHMENT 1**

## LIMERICK GENERATING STATION, UNITS 1 & 2

Docket Nos. 50-352 50-353

License Nos. NPF-39 NPF-85

## EMERGENCY RESPONSE PROCEDURES

ERP-316, "Operation of the Dose Assessment Computer" - Revision 1

ERP-326, "Shift Dose Assessment Personnel (SDAP)" Revision 1

ERP-360, "Adjustment of Wide Range Gas Monitor Conversion Factors" - Revision 4 Effective Date: 2/15/02

ERP-316, Rev. 1 Page 1 of 16 KLM/mes

#### EXELON NUCLEAR LIMERICK UNITS 1 AND 2 EMERGENCY RESPONSE PROCEDURE

ERP-316 OPERATION OF THE DOSE ASSESSMENT COMPUTER (CM-3)

#### WARNING

THIS PROCEDURE SHALL BE IMPLEMENTED UPON DECLARATION OF AN EMERGENCY OR AT THE DISCRETION OF THE SHIFT MANAGEMENT AT THE AFFECTED SITE.

#### 1.0 RESPONSIBILITIES

1.1 The Dose Assessment Coordinator (DAC) shall perform dose projections using this procedure when required.

#### 2.0 INITIAL ACTIONS

- 2.1 Activate computers used for dose assessment.
  - 2.1.1 Turn on computer power.
  - 2.1.2 IF computer and printer do not activate THEN ensure individual switches are turned on.
  - 2.1.3 Verify paper is loaded in adequate supply.
  - 2.1.4 Log onto the Computer Dose Assessment System.

2.1.4.1 Control Room a. Password = MCR b. User ID = 111111

- 2.1.4.2 TSC a. Password = TSC b. User ID = 222222
- 2.2 **IF** equipment failure occurs in the MCR, <u>THEN</u> using a D1512 key relocate to the Technical Support Center (TSC) Dose Assessment Room.

#### NOTE

THE PASSWORD AND USER ID FOR THE CONTROL ROOM DOSE ASSESSMENT COMPUTER WILL ALLOW ACCESS TO FAST MODE A, AUTO MODE A, OR LIQUID DOSE CALCULATIONS.

THE PASSWORD AND USER ID FOR THE TSC DOSE ASSESSMENT COMPUTER WILL ALLOW ACCESS TO FAST MODE A, MODE A, AUTO MODE A, LIQUID DOSE CALCULATIONS, OR BACK CALCULATION SOURCE TERM.

2.3 Collect appropriate data for section(s) of attachment 1 and 6, IF actual values are not available THEN use default values as stated in Mesorem. CM-1

#### 3.0 CONTINUING ACTIONS

1 5

- 3.1 IF performing dose projections in the Limerick Control Room, THEN select either, Fast Mode A or Auto Mode A.
  - 3.1.1 For Auto Mode A, see attachment 2 titled, "Auto Mode A".
  - 3.1.2 For Fast Mode A, see attachment 3 titled, "Fast Mode A".
  - 3.1.3 For Liquid Dose Calculations, see attachment 5 titled, "Liquid Release".
- 3.2 <u>IF</u> performing dose projections in the Limerick TSC, <u>THEN</u> select F2, Execute Dispersion Model from the command menu.
  - 3.2.1 For Auto Mode A, see attachment 2 titled, "Auto Mode A".
  - 3.2.2 For Fast Mode A, see attachment 3 titled, "Fast Mode A".
  - 3.2.3 For Mode A, see attachment 4 titled, "Mode A".
  - 3.2.4 For Liquid Dose Calculations, see attachment 5 titled, "Liquid Release".
  - 3.2.5 For unmonitored releases, evaluate source term based on field survey data.
    - 3.2.5.1 Select F5, Back Calculate Source Term from the command menu <u>AND</u> enter data from attachment 1 titled, "Input Parameters" Part 4, in response to system prompts.
- 3.3 Verify all data inputs on printout match data sheet.

- 3.4 Advise the Emergency Director and/or Shift Management of results of dose projection.
- 3.5 Repeat dose projections as new information becomes available or until relieved by the PBAPS DAC or EOF Dose Assessment Team.

#### 4.0 FINAL CONDITIONS

. .

- 4.1 Terminate use of the procedure when:
  - 4.1.1 The Emergency Director determines that the dose assessment function is not longer required.
  - 4.1.2 The potential for and/or actual airborne release has been alleviated.
  - 4.1.3 The Peach Bottom DAC or EOF Dose Assessment Team has taken over the dose assessment function.
- 4.2 Records generated are compiled for review and submitted to the Nuclear Records Management System (NRMS).

#### 5.0 ATTACHMENTS AND APPENDICES

- 5.1 Attachment 1 "Input Parameters"
- 5.2 Attachment 2 "Auto Mode A"
- 5.3 Attachment 3 "Fast Mode A"
- 5.4 Attachment 4 "Mode A"
- 5.5 Attachment 5 "Liquid Release"
- 5.6 Attachment 6 "Meteorological Parameter Resources"

#### 6.0 SUPPORTING INFORMATION

6.1 PURPOSE

To provide directions for using the Dose Assessment Computer System.

6.2 CRITERIA FOR USE

This procedure shall be implemented when an Alert or higher level emergency has been declared in accordance with ERP-101, Classification of Emergencies, or at the discretion of the affected site Emergency Director.

#### 6.3 SPECIAL EQUIPMENT

6.3.1 Mesorem Jr.

#### 6.4 REFERENCES

. .

- 6.4.1 Nuclear Emergency Plan
- 6.4.2 ERP-301, "Dose Assessment Coordinator (DAC)"
- 6.4.3 ERP-300, " Dose Assessment Coordinator" (LGS)
- 6.4.4 ERP-315, "Operation of the Dose Assessment Computer" (PBAPS)
- 6.4.5 ERP-325, "Shift Dose Assessment Personnel" (PBAPS)
- 6.4.6 ERP-326, "Shift Dose Assessment Personnel" (LGS)
- 6.4.7 Offsite Dose Calculation Manual (ODCM)
- 6.4.8 MESOREM, Jr., System Atmospheric Dispersion and Dose Assessment Program (Version 8.3)
- 6.4.9 EPA-400, "Manual for Protective Action Guides and Protective Actions for Nuclear Incidents"
- 6.5 COMMITMENT ANNOTATION
  - 6.5.1 CM-1, NRC Inspection 93-03/03, T02541 (section 2.3)
  - 6.5.2 CM-2, Letter to NRC, 08/15/86, T01949 (attachment 5)
  - 6.5.3 CM-3, Letter to NRC, 12/30/83, T03167 (refers to entire procedure)

## ATTACHMENT 1 INPUT PARAMETERS

. .

|    | INPUT PARAMETERS<br>(Page 1 of 3)                                         |
|----|---------------------------------------------------------------------------|
| I. | EVENT INFORMATION                                                         |
|    | Unit                                                                      |
|    | Accident Type 🗌 LOCA. 🗌 Minor damage, 🗌 MCA Data (Default = LOCA)         |
|    | Time of Release in Military Format: (HH:MM)                               |
|    | Date of Release in Standard Format// (MM/DD/YY)                           |
|    | Night or Day? (N or D)                                                    |
|    | Adverse Weather or Normal Weather? (A or N)                               |
|    | Estimated Release Duration:: (HH:MM) (Default Value 4:00)                 |
|    | Has the Release been in Progress? (Y or N)                                |
|    | - If Yes: Time Release has been in Progress: (HH:MM)                      |
|    | - If No: Time Until Release Begins:: (HH:MM)                              |
|    | Has the Reactor reached 0% Power? (Y or N)                                |
|    | Time of Reactor reaching 0% Power: (HH:MM)                                |
|    | Account for Wet Deposition? (Y or N)                                      |
| I  | Release Points (check one or more)                                        |
| I  | Main Stack           Image: Main Stack         Image: Unmonitored Release |
|    | Is release from 🛛 Drywell 🗍 Suppression Pool 🗍 Other                      |
|    | Drywell sprays 🗌 ON 🗌 OFF                                                 |
|    | Is Suppressions Chamber 🛛 Saturated 🔲 Supercooled 🗌 Unknown               |
|    | Simultaneous Release? (Y or N)                                            |
|    | is a will for Treatment Efficiency Utilize 95 0% default value un         |

Verify Standby Gas Treatment Efficiency. Utilize 95.0% default value un the current efficiency can be verified by Peach Bottom Shift Management til and/or System Engineer or by the most recent surveillance test.

#### ATTACHMENT 1 INPUT PARAMETERS (Page 2 of 3)

## PART 2. Information required only if Auto Mode A is unavailable.

#### I. METEOROLOGICAL PARAMETERS

. .

(For backup or alternate source inputs, refer to the attachment 6 titled, "Meteorological Parameter Resources")

#### IA. For Main Stack Release

Wind Speed \_\_\_\_\_ mph from Tower 2, 320 ft.

Wind Direction \_\_\_\_\_ from Tower 2, 320 ft.

Delta Temperature °F from Tower 2, 316' - 33'

Ambient Temperature \_\_\_\_\_ °F for Tower 2, 33 ft.

Precipitation \_\_\_\_\_ (60 minute total from MET screen or 'N' = not available)

- IB. For Unmonitored Release
  - Wind Speed \_\_\_\_\_ mph from River Tower
  - Wind Direction from River Tower
  - Delta Temperature °F from Tower 2, 316' 33'

Ambient Temperature \_\_\_\_\_ °F for Tower 2, 33 ft.

Precipitation \_\_\_\_\_ (60 minute total from MET screen or 'N' = not available)

#### ATTACHMENT 1 INPUT PARAMETERS (Page 3 of 3)

#### II. EFFLUENT PARAMETERS

. .

.

IIA. For Main Stack Release

Count Rate \_\_\_\_\_µCi/cc

(Check which parameter used)

Low Range (red), panel 00C014 Mid Range (blue), panel 00C014 High Range (green), panel 00C014

Flow Rate \_\_\_\_\_ kcfm (FRS-0470, panel 30C010)

## PART 3. Information required for known isotopic projections.

#### I. Isotopic Breakdown

If known, enter sample results.

|        | Kr 83m                                                           | Xe 131m                                                |
|--------|------------------------------------------------------------------|--------------------------------------------------------|
|        | Kr 85m                                                           | Xe 133m                                                |
|        | Kr 85                                                            | Xe 135m                                                |
|        | Kr 87                                                            | Xe 135                                                 |
|        | Kr 88                                                            | Xe 137                                                 |
|        | Kr 89                                                            | Xe 138                                                 |
|        | Total Noble Gas Concentration                                    | µCi/ccµCi/cc                                           |
|        | I-131 I-133                                                      | I-135                                                  |
|        | I-132 I-134 _                                                    |                                                        |
|        | Total Iodine Concentration                                       | μCi/cc                                                 |
| part 4 | . Unknown Isotopic Breakdown for                                 | Unmonitored Release                                    |
|        | Field Survey Whole Body Dose F                                   | ate mR/hr                                              |
|        | Field Survey Thyroid Dose Rate                                   | mR/hr                                                  |
|        | Distance from the plant to whe<br>obtained miles.                | re the field survey readings were                      |
|        | Angle between the field readir                                   | g location and 0 degrees North                         |
|        | Angle is positive in the clock<br>from the wind direction alread | wise direction and must be 180 degrees<br>ly inputted. |

#### ATTACHMENT 2 AUTO MODE A (Page 1 of 4)

From Mode A or Auto A Menu Choose; 1. a. F3 -- Auto Mode A - Initiate automatic data collection Choose DBA from Accident Menu 2. Answer the following prompts: 3. a. Enter the time of the release in military format (Current system time = <ENTER> = 07:42) b. Enter the date of the release in standard format (Current system time = <ENTER> = 09/23/93): c. Night or Day?  $(N \text{ or } D, \langle ENTER \rangle = D):$ d. Adverse Weather or Normal Weather?  $(A \text{ or } N, \langle ENTER \rangle = N)$ : e. Enter estimated release duration.  $(00:01 \text{ to } 999:00, \langle \text{ENTER} \rangle = 4: 0):$ NOTE:

TO USE AUTO MODE A THE FOLLOWING PROMPT MUST BE ANSWERED "Y", OTHERWISE, YOU WILL BE PROMPTED TO SWITCH TO FAST MODE A. (AUTO DATA COLLECTION CANNOT HAPPEN FOR A RELEASE THAT HAS NOT YET OCCURRED).

f. Has the release been in progress?
 (Y or N, <ENTER> = N): Y

.

- g. Time the release has been in progress. (Format is (HH:MM), <ENTER> = 0: 0):
- h. When did the reactor reach 0% power?
  - 1. Date = <ENTER> = 09/23/93:
  - 2. Time in 24 hour format = <ENTER> = (00:00)
    Time since reactor shutdown will be displayed
- i. Do you wish the model to account for wet disposition? (Y or N, <ENTER> = N):

Select appropriate tower/sensor data from this table.

 $\begin{array}{c} \text{ATTACHMENT } 2 \\ \text{AUTO MODE A} \\ (\text{Page 2 of 4}) \end{array}$ 

#### NOTE:

METEOROLOGICAL AND RADIOLOGICAL DATA FOR THE TIME IN QUESTION WILL BE DISPLAYED. ANY OF THIS DATA CAN BE EDITED BY THE USER. ANY DATA MARKED WITH A CHECK MARK TO THE LEFT IS BAD DATA AND WILL NOT BE USED BY THE SYSTEM. THE BAD DATA MARK CAN BE REMOVED BY PRESSING ALT-B WITH THE CURSOR ON THAT DATA. THIS WILL CAUSE THE PROGRAM TO USE THAT DATA AS GOOD DATA. DATA MARKED WITH AN "R" IS DATA THAT IS OUT OF RANGE. THIS DATA CANNOT BE USED BY THE PROGRAM AND MUST BE CORRECTED.

The Auto Mode A Screen is then displayed:

j. View data and press F10 to continue.

- 1. If any of the data points are out of range, a warning will be displayed at the bottom of the screen and the cursor will go to the bad data point. This situation must be corrected before continuing.
- 2. If any meteorological data points are displayed as "bad data", the backup sensor will be used by the program. If radiological data for the release point in question is bad, or if all of a particular met quantity is bad, Auto Mode A will cease and the operator will be forced to use Fast Mode A or Mode A.
- k. Choose release point from release point menu.
  - 1. Met Data that will be used will be displayed.
- 1. Enter whether isotopic breakdown is known or unknown at breakdown menu.
  - 1. If unknown isotopic breakdown.

For PBAPS Main Stack, (For other release points, no SGTS prompt)

Enter the current stand-by-gas-treatment efficiency. Range is [ .0000 to 99.99 ] -[<ENTER> = 95.0 ]

Use the default value unless instructed otherwise.

ATTACHMENT 2 AUTO MODE A (Page 3 of 4)

#### NOTE:

DEPENDING ON RELEASE POINT AND ANSWERS TO THESE PROMPTS, SEVERAL PROMPTS WILL APPEAR CONCERNING THE RELEASE PATH. THESE ARE USED TO DETERMINE THE NOBEL GAS TO IODINE RATIO AND ALL HAVE "UNKNOWN" AS AN OPTION. THIS PROMPT IS AN EXAMPLE:

IS THIS RELEASE FROM DRYWELL ATMOSPHERE, SUPPRESSION CHAMBER ATMOSPHERE, OR OTHER? (D, S, O, UNKNOWN = O <ENTER> = 0):

2. If known isotopic breakdown,

a. Then choose from isotope mix menu:

Isotopic Mix in Percentages(%)Isotopic Mix in Concentration(µCi/cc)Isotopic Mix in Release Rate(µCi/sec)

- b. How long after scram was the sample taken? (Enter 00:00 if the sample was taken before the scram) (Make sure a colon ":" separates the hours and minutes) (Format is (HH:MM), <ENTER> = 0: 0):
- c. Enter each noble gas and iodine isotope: (in units chose at menu)
- d. Enter total iodine concentration (µCi/cc).
   Range is ( .0000 to 1.0000E+08)
   (<ENTER> = .0000 ):
- e. Do you wish to enter additional isotopes? (Y or N, <ENTER> = N): Y
- f. If answered "Y", additional isotopes may be entered.

#### ATTACHMENT 2 AUTO MODE A (Page 4 of 4)

#### NOTE:

ADDITIONAL NUCLIDES MAY BE ENTERED BY SYMBOL, MASS NUMBER, AND RELEASE RATE IN  $\mu$ Ci/cc. A MAXIMUM OF UP TO 33 NUCLIDES MAY BE ENTERED. ENTER THE SYMBOL UP TO 2 LETTERS AT THE FIRST PROMPT, THE ATOMIC WEIGHT UP TO 3 DIGITS AT THE SECOND PROMPT ALONG WITH THE CHARACTER "M" IF THE NUCLIDE IS IN THE METASTABLE STATE.

(I.E Xe <-- AT THE FIRST PROMPT 133M <-- AT THE SECOND PROMPT)

. . .

g. Enter the nuclide symbol. (<ENTER> = No other radionuclides):

- h. Enter nuclide mass number, including M for metastable:
- i. Enter the amount of release in  $\mu$ Ci/cc. Range is ( .0000 to 1.0000E+20) (<ENTER> = .0000 ):
- j. View isotopic breakdown.
- 3. Would you like an automatic dump to the printer? (Y or N, <ENTER> = Y): Output will be produced designated location.
- 4. Will this be a simultaneous release?
   (Y or N, <ENTER> = N):
- 5. Receptor Display Menu will appear.

#### NOTE:

THESE OPTIONS ARE SELF EXPLANATORY EXCEPT FOR F7 RECEPTOR INFORMATION. THIS OPTION GIVES THE OPPORTUNITY TO DISPLAY ALL INFORMATION FOR A PARTICULAR RECEPTOR.

TPARD = TOTAL PROTECTIVE ACTION RECOMMENDED DOSE = EXTERNAL DOSE + ADULT CEDE + 4 DAY.

4DAY = SHINE DOSE FROM 4 DAYS' EXPOSURE TO GROUND DEPOSITION FROM RELEASE.

PAT = PLUME ARRIVAL TIME

DOSE RATIO = RATION OF EXTERNAL DOSE + CEDE (TEDE) TO EXTERNAL DOSE. THIS RATION GIVES A METHOD TO ESTIMATE TEDE FROM EXTERNAL DOSE (DRD READING). USED PRIMARY FOR FIELD TEAM DOSE ESTIMATION.

#### ATTACHMENT 3 FAST MODE A

- 1. Select F1, Fast Mode A, from the Command Menu.
- 2. IF isotopic breakdown unknown THEN select F1, Loss of Coolant Accident; IF isotopic breakdown is known THEN select F10, MCA Data

. | .

- 3. Enter data recorded on attachment titled "Input Parameters" in response to system prompts and menus.
- 4. Ensure appropriate device is selected for printer output.
- 5. Make appropriate printout selection.
- 6. IF a release is in progress from more than one release point THEN enter a "Y" after the prompt, "Will this be a simultaneous release?" AND repeat until data for all release points has been entered.
- 7. IF specific receptor data is desired, THEN select the appropriate receptor from the Receptor Display Menu OR select Q to leave the menu.
- 8. IF another dose projection is desired, THEN respond "Y" to the prompt OR respond "N" to leave the system.

#### ATTACHMENT 4 MODE A

1. Select F1, update data, from the command menu.

. .

| 2. | Select files to be updated from File Menu.                                                                                                    |
|----|----------------------------------------------------------------------------------------------------|
| 3. | Enter data recorded on attachment titled, "Input<br>Parameters", in response to system prompts and menus.                                         |
| 4. | Once all files have been updated, select "Q" to return to the Command Menu.                                                                       |
| 5. | Select F2, Execute Dispersion Model, from the Command Menu.                                                                                       |
| 6. | Select F2, Mode A, from Mode A Menu.                                                                                                    |
| 7. | Make appropriate printout selection.                                                                                                    |
| 8. | Respond to prompts to calculate a simultaneous release, view specific receptor data, run another dose projection, or exit the system, as desired. |

#### ATTACHMENT 5 LIQUID RELEASE (Page 1 of 2)

#### NOTE:

THIS ATTACHMENT APPLIES TO LIQUID RELEASES THRU THE DISCHARGE CANAL TO THE RIVER OR LIQUID RELEASES EXITING THE SITE BY MEANS OTHER THAN THE DISCHARGE CANAL. CM-2

- 1. From Mode A or Auto Mode A Menu, select F4, Liquid Dose Calculations and enter data from this attachment.
- 2. Source of sample:

| .

#### NOTE:

BEFORE: DILUTION CORRECTION APPLIED AFTER: DILUTION CORRECTION <u>NOT</u> APPLIED

Before (Liquid release is to the discharge canal and the sample was obtained prior to dilution in the discharge canal.)

After (Liquid release is to the discharge canal and the sample has been obtained from the discharge canal after dilution by circulation water pump flow <u>OR</u> liquid release is exiting the site by means other than the discharge canal.)

Cs-137 µCi/ml

- 3. Estimated duration of the liquid release: \_\_\_\_\_ hours
- 4. Number of circ water pumps in operation = \_\_\_\_\_
- 5. Estimated volume of the liquid release: \_\_\_\_\_ gallons
- 6. Isotopic concentrations from analysis of release sample:
  - Zn-65 \_\_\_\_μCi/ml Cs-134 \_\_\_\_μCi/ml

Co-60 \_\_\_\_µCi/ml

I-131 \_\_\_\_µCi/ml

#### ATTACHMENT 5 LIQUID RELEASE (Page 2 of 2)

7. Make appropriate printout selection.

.

NOTE: LIQUID EFFLUENT RELEASE LIMIT PER THE OFFSITE DOSE CALCULATION MANUAL (ODCM). ODCMS 3.8.B.2 A) DURING ANY CALENDAR QUARTER, < 3.0 MREM TO THE TOTAL BODY AND < 10.0 MREM TO ANY ORGAN. B) DURING ANY CALENDAR YEAR, < 6.0 MREM TO THE TOTAL BODY AND < 20.0 MREM TO ANY ORGAN.

8. **IF** results exceed ODCM limits, **THEN** the Peach Bottom Emergency Director should ensure notification of the Department of Environmental Resources and downstream domestic water users from the Emergency Response Telephone Directory.

#### ATTACHMENT 6 <u>METEOROLOGICAL PARAMETER RESOURCES</u> (Listed in order of preference)

## 1. Main Control Room Instrument Panels (Control Room Only)

### 2. Plant Monitoring System (PMS) (Primary for TSC)

Select appropriate tower/sensor data from this table

| Release Point<br>MAIN STACK<br>Wind Speed (mph)<br>Wind Direction (Deg Azm)<br>Delta Temperature (Deg F)<br>Sigma Theta (Deg. Azm)<br>Ambient Temperature (Deg F)<br>Precipitation (in/hr) | Primary<br>Twr 2-320'<br>Twr 2-320'<br>Twr 2-316'-33<br>Twr 2-75'<br>Twr 2-33'<br>Twr 2 | PMS<br>Screen<br>MET<br>MET<br>MET<br>MET<br>MET<br>MET | Backup<br>Twr 2-75'<br>Twr 2-75<br>Twr 2-150'-33'<br>None<br>None<br>TwrA | PMS<br>Screen<br>MET<br>MET<br>MET<br>MET<br>MET<br>MET |
|----------------------------------------------------------------------------------------------------|-----------------------------------------------------------------------------------------|---------------------------------------------------------|---------------------------------------------------------------------------|---------------------------------------------------------|
| VENT STACK<br>Wind Speed (mph)<br>Wind Direction (Deg Azm)<br>Delta Temperature (Deg F)<br>Sigma Theta (Deg. Azm)<br>Ambient Temperature (Deg F)<br>Precipitation (in/hr)                  | Twr 2-75'<br>Twr 2-75'<br>Twr 2-316'-33'<br>Twr 2-75'<br>Twr 2-33'<br>Twr 2             | MET<br>MET<br>MET<br>MET<br>MET<br>MET                  | Twr 2-320'<br>Twr 2-320'<br>Twr 2-150'-33'<br>None<br>None<br>Twr A       | MET<br>MET<br>MET<br>MET<br>MET<br>MET                  |
| UNMONITORED RELEASE<br>Wind Speed (mph)<br>Wind Direction (Deg Azm)<br>Delta Temperature (Deg F)<br>Sigma Theta (Deg. Azm)<br>Ambient Temperature (Deg F)<br>Precipitation (in/hr)         | River Twr 33'<br>River Twr 33'<br>Twr 2-316'-33'<br>Twr 2-75'<br>Twr 2-33'<br>Twr 2     | MET<br>MET<br>MET<br>MET<br>MET<br>MET                  | Twr 2-75'<br>Twr 2-75'<br>Twr 2-150'-33'<br>None<br>None<br>Twr A         | MET<br>MET<br>MET<br>MET<br>MET<br>MET                  |

#### 3. National Weather Service

A. PENN State NWS: 9-1-814-237-1152 or 9-1-800-697-0010 B. Mount Holly NWS: 9-1-609-261-6604

Obtain the following meteorological parameters:

| Wind Direction (WD30) | deg. az | • |
|-----------------------|---------|---|
| Wind Speed (WD30)     | knots   |   |
| Cloud Cover (CLCVR)   | tenths  |   |
| Cloud Ceiling (CLCEG) | ft      |   |
| Ambient Temperature   | deg. F  |   |
| Precipitation         | in/hr   |   |

Forecast:

NWS Contact:

Effective Date:

ERP-326, Rev. 1 Page 1 of 11 KLM/mes

#### EXELON NUCLEAR LIMERICK UNITS 1 AND 2 EMERGENCY RESPONSE PROCEDURE

ERP-326 SHIFT DOSE ASSESSMENT PERSONNEL (SDAP)

#### WARNING

THIS PROCEDURE SHALL BE IMPLEMENTED UPON DECLARATION OF AN EMERGENCY AT PEACH BOTTOM OR LIMERICK AT THE DISCRETION OF THE AFFECTED SITE SHIFT MANAGEMENT.

#### 1.0 RESPONSIBILITIES

- 1.1 Reports to the shift management at the affected site.
- 1.2 Capable of reporting to the Control Room within 15 minutes when requested to perform dose projections.
- 1.3 Provides off-site dose projections and applicable protective action recommendations due to radiological releases or projected radiological releases within 30 minutes of the initiating event (accident, transient).
- 1.4 Responsible for dose assessment functions until Technical Support Center (TSC) Dose Assessment Coordinator (DAC) or the Emergency Operations Facility (EOF) Dose Assessment Team (DAT) is assembled and turn-over is completed. CM-1

NOTE

SDAP ACTIVELY PERFORMING DOSE PROJECTIONS SHALL HAVE NO OTHER RESPONSIBILITIES DURING EMERGENCIES THAT DETRACT FROM DOSE ASSESSMENT CALCULATIONS.

CM-2

#### 2.0 INITIAL ACTIONS:

- 2.1 <u>WHEN</u> an alert or higher level emergency is declared <u>OR WHEN</u> requested by shift management at either site, <u>THEN</u> report to the Control Room.
- 2.2 <u>IF</u> performing a dose projection for PBAPS <u>THEN</u> upon reporting to LGS Control Room, obtain a copy of PBAPS ERP-200-6 that was Faxed to 802:2092.

- 2.3 <u>IF</u> no FAX arrived, <u>THEN</u> contact PBAPS Shift Management (807:4687 or 81-231) <u>AND</u> request ERP-200-6 be Faxed.
- 2.4 <u>IF</u> performing a dose projection for LGS, <u>THEN</u> request a completed copy of LGS ERP-200-2 from LGS Shift Management.
- 2.5 <u>IF</u> immediate dose projections are not necessary <u>THEN</u> become familiar with plant radiological conditions, effluent radiation monitors and release rates.
- 2.6 <u>IF</u> a probable offsite radiological release exists <u>OR</u> <u>IF</u> there is an unexpected or unexplained increase in the effluent radiation monitors, <u>THEN</u> perform a dose projection.
- 2.7 Activate computers used for dose assessment.
  - 2.7.1 Turn on computer power.
  - 2.7.2 IF computer and printer do not activate, THEN ensure individual switches are turned on.
  - 2.7.3 Verify paper is loaded in adequate supply.
  - 2.7.4 At desk top, choose icon for appropriate site that a dose projection will be performed for.
  - 2.7.5 Log onto the Computer Dose Assessment System. Use tab key to relocate cursor to next field.

2.7.5.1 Control Room a. Password = MCR b. User ID = 111111

- 2.7.6 **IF** equipment failure occurs THEN using key C-24 (D1512), relocate to the TSC Dose Assessment Room.
  - 2.7.6.1 TSC a. Password = TSC b. User ID = 222222
- 2.7.7 After log on, choose F1 or F2 for the appropriate site that a dose projection will be performed for (same site as specified in step 2.7.4).

#### NOTE

THE PASSWORD AND USER ID FOR THE CONTROL ROOM DOSE ASSESSMENT COMPUTER WILL ALLOW ACCESS TO FAST MODE A, AUTO MODE A, OR LIQUID DOSE CALCULATIONS.

THE PASSWORD AND USER ID FOR THE TSC DOSE ASSESSMENT COMPUTER WILL ALLOW ACCESS TO FAST MODE A, MODE A, AUTO MODE A, LIQUID DOSE CALCULATIONS, OR BACK CALCULATION SOURCE TERM.

- 2.8 IF performing dose projections in the Control Room, THEN select F3. Use Auto Mode A (Initiate Automatic Data Collection) and input parameters given by affected site shift Management.
  - 2.8.1 Verify all data inputs on printout match data sheet.
  - 2.8.2 Advise Shift Management and/or DAC/DAT of results of dose projection.
  - 2.8.3 Repeat dose projections as new information becomes available until relieved by the Dose Assessment Coordinator or EOF Dose Assessment Team.
- 2.9 **IF** performing dose projections in the Limerick TSC, <u>THEN</u> select F2, Execute Dispersion Model, from the command menu, then select F3, Auto Mode A, and input data from Attachment 1.
  - 2.9.1 **IF** Auto Mode fails, <u>THEN</u> request additional information from affected site's Shift Management <u>AND</u> use F1, Fast Mode A. Initiate model from sequential screens.
- 2.10 For unmonitored releases, contact affected site's Shift Management to dispatch Radiation Protection Technician to perform site boundary survey.
- 2.11 **IF** the dose projection indicates that an emergency action level has been reached, **THEN** immediately advise shift management.
- 2.12 Submit any dose projections and protective action recommendations to affected site's shift management for evaluation. For PBAPS, fax to 807:4793.

#### 3.0 CONTINUING ACTIONS

3.1 Monitor plant radiological parameters and possible radiological release pathways.

- 3.2 Inform affected site Shift Management if any radiological parameters change significantly.
- 3.3 <u>WHEN</u> the affected site Dose Assessment Coordinator (DAC) arrives at the TSC, THEN:
  - 3.3.1 Provide the DAC with current information, including any protective action recommendations, and any previous dose projections.
  - 3.3.2 Discuss whether to remain in the Control Room or terminate the SDAP position.
- 3.4 **WHEN** the EOF dose assessment team is activated, **THEN** perform turnover using attachment 4 titled, "Dose Assessment Turnover Sheet".

#### 4.0 FINAL CONDITIONS

- 4.1 Exit this procedure when either:
  - 4.1.1 Turnover to the Dose Assessment team is completed and no other assistance is requested by Shift Management at the affected site or
  - 4.1.2 The Emergency Plan has been exited and no other assistance has been requested by Shift Management at the affected site.

#### 5.0 ATTACHMENTS AND APPENDICES

- 5.1 Attachment 1, "Auto Mode A"
- 5.2 Attachment 2, "Fast Mode A"
- 5.3 Attachment 3, "Meteorological Parameter Resources"
- 5.4 Attachment 4, "Dose Assessment Turnover Sheet"

#### 6.0 <u>SUPPORTING INFORMATION</u>

6.1 PURPOSE

To provide guidance and direction for Shift Dose Assessment Personnel performing dose assessment.

6.2 CRITERIA FOR USE

This procedure is to be implemented upon declaration of an emergency at PBAPS, LGS, or at the discretion of Shift Management at the affected site.

- 6.3 SPECIAL EQUIPMENT
  - 6.3.1 None
- 6.4 REFERENCES
  - 6.4.1 ERP-200, "Emergency Director" (PBAPS)
  - 6.4.2 ERP-200, "Emergency Director" (LGS)
  - 6.4.3 ERP-301, "Dose Assessment Coordinator" (PBAPS)
  - 6.4.4 ERP-300, "Dose Assessment Coordinator" (LGS)
  - 6.4.5 ERP-315, "Operation of the Dose Assessment Computer" (PBAPS)
  - 6.4.6 ERP-316, "Operation of the Dose Assessment Computer" (LGS)
  - 6.4.7 ERP-325, "Shift Dose Assessment Personnel" (PBAPS)
  - 6.4.8 ERP-C-1300, "Dose Assessment Team"
- 6.5 COMMITMENT ANNOTATIONS
  - 6.5.1 CM-1, Letter to NRC, 02/11/86, T01935 (section 1.4)
  - 6.5.2 CM-2, Letter to NRC dated 8/8/86, in response to NRC PB Insp. Rpt. 86-06106, T03210 (section 1.0)

## $\begin{array}{c} \text{ATTACHMENT 1} \\ \text{AUTO MODE A} \\ (\text{Page 1 of 3}) \end{array}$

,

| 1  |                      |                                                                                                    |
|----|----------------------|----------------------------------------------------------------------------------------------------|
| 1. | Fro                  | om Mode A or Auto A Menu Choose;                                                                                                    |
|    | a.                   | F3 Auto Mode A - Initiate automatic data collection                                                                                                    |
| 2. | Cho                  | pose DBA from Accident Menu                                                                                                    |
| 3. | Ans                  | swer the following prompts:                                                                                                    |
|    | a.                   | Enter the time of the release in military format<br>(Current system time = <enter> = 07:42)</enter>                                                                                                    |
|    | b.                   | Enter the date of the release in standard format<br>(Current system time = <enter> = 09/23/93):</enter>                                                                                                    |
|    | c.                   | Night or Day?<br>(N or D, <enter> = D):</enter>                                                                                                    |
|    | d.                   | Adverse Weather or Normal Weather?                                                                                                    |
|    |                      | $(A \text{ or } N, \langle ENTER \rangle = N)$ :                                                                                                    |
|    | e.                   | <pre>Enter estimated release duration. If unknown released duration,<br/>use default value (default is 4 hours).<br/>(00:01 to 999:00, <enter> = 4: 0):</enter></pre>                                                                                                    |
|    |                      | NOTE:                                                                                                    |
|    |                      | TO LEE ALTO MODE A THE FOLLOWING PROMPT MUST BE ANSWERED "Y".                                                                                                    |
|    |                      | OTHERWISE, YOU WILL BE PROMPTED TO SWITCH TO FAST MODE A. (AUTO<br>DATA COLLECTION CANNOT HAPPEN FOR A RELEASE THAT HAS NOT YET<br>OCCURRED).                                                                                                    |
|    | f.                   | <pre>Has the release been in progress?<br/>(Y or N, <enter> = N): Y</enter></pre>                                                                                                    |
|    | f.<br>g.             | <pre>To use Auto Mode A The Following TRomin Hold be TROMAND F,<br/>OTHERWISE, YOU WILL BE PROMPTED TO SWITCH TO FAST MODE A. (AUTO<br/>DATA COLLECTION CANNOT HAPPEN FOR A RELEASE THAT HAS NOT YET<br/>OCCURRED).<br/>Has the release been in progress?<br/>(Y or N, <enter> = N): Y<br/>Time the release has been in progress.<br/>(Format is (HH:MM), <enter> = 0: 0):</enter></enter></pre>                                                                                                    |
|    | f.<br>g.<br>h.       | <pre>10 USE AUTO MODE A THE FOLLOWING TROMT HOLT DE TROMERD 1 / AUTO<br/>OTHERWISE, YOU WILL BE PROMPTED TO SWITCH TO FAST MODE A. (AUTO<br/>DATA COLLECTION CANNOT HAPPEN FOR A RELEASE THAT HAS NOT YET<br/>OCCURRED).<br/>Has the release been in progress?<br/>(Y or N, <enter> = N): Y<br/>Time the release has been in progress.<br/>(Format is (HH:MM), <enter> = 0: 0):<br/>Has the reactor been scrammed?<br/>(Y or N, <enter> = N): Y</enter></enter></enter></pre>                                                                                                    |
|    | f.<br>g.<br>h.       | <pre>TO USE ADIO MODE A THE FORDOWING TROMITION FIRST MODE A. (AUTO<br/>OTHERWISE, YOU WILL BE PROMPTED TO SWITCH TO FAST MODE A. (AUTO<br/>DATA COLLECTION CANNOT HAPPEN FOR A RELEASE THAT HAS NOT YET<br/>OCCURRED).<br/>Has the release been in progress?<br/>(Y or N, <enter> = N): Y<br/>Time the release has been in progress.<br/>(Format is (HH:MM), <enter> = 0: 0):<br/>Has the reactor been scrammed?<br/>(Y or N, <enter> = N): Y<br/>When did the reactor reach 0% power?</enter></enter></enter></pre>                                                                                                    |
|    | f.<br>g.<br>h.<br>i. | <pre>10 USE AUTO MODE A THE FORMOWING TRANTIENT OF ANDALAD TO<br/>OTHERWISE, YOU WILL BE PROMPTED TO SWITCH TO FAST MODE A. (AUTO<br/>DATA COLLECTION CANNOT HAPPEN FOR A RELEASE THAT HAS NOT YET<br/>OCCURRED).<br/>Has the release been in progress?<br/>(Y or N, <enter> = N): Y<br/>Time the release has been in progress.<br/>(Format is (HH:MM), <enter> = 0: 0):<br/>Has the reactor been scrammed?<br/>(Y or N, <enter> = N): Y<br/>When did the reactor reach 0% power?<br/>1. Date = <enter> = 09/23/93:<br/>2. Time in 24 hour format = <enter> = (00:00)<br/>Time since reactor shutdown will be displayed</enter></enter></enter></enter></enter></pre> |
|    | f.<br>g.<br>h.<br>i. | <pre>10 USE ADIO MODE A THE FOLLOWING FROM FIGHT HOUSE ADIO MALE FOR A RELEASE THAT HAS NOT YET OCTURED). Has the release been in progress? (Y or N, <enter> = N): Y Time the release has been in progress. (Format is (HH:MM), <enter> = 0: 0): Has the reactor been scrammed? (Y or N, <enter> = N): Y When did the reactor reach 0% power? 1. Date = <enter> = 09/23/93: 2. Time in 24 hour format = <enter> = (00:00) Time since reactor shutdown will be displayed Do you wish the model to account for wet disposition? (Y or N, <enter> = N):</enter></enter></enter></enter></enter></enter></pre>                                                            |

#### ATTACHMENT 1 AUTO MODE A (Page 2 of 3)

#### NOTE:

METEOROLOGICAL AND RADIOLOGICAL DATA FOR THE TIME IN QUESTION WILL BE DISPLAYED. ANY OF THIS DATA CAN BE EDITED BY THE USER. ANY DATA MARKED WITH A CHECK MARK TO THE LEFT IS BAD DATA AND WILL NOT BE USED BY THE SYSTEM. THE BAD DATA MARK CAN BE REMOVED BY PRESSING ALT-B WITH THE CURSOR ON THAT DATA. THIS WILL CAUSE THE PROGRAM TO USE THAT DATA AS GOOD DATA. DATA MARKED WITH AN "R" IS DATA THAT IS OUT OF RANGE. THIS DATA CANNOT BE USED BY THE PROGRAM AND MUST BE CORRECTED.

The Auto Mode A Screen is then displayed:

- j. View data and press F10 to continue.
  - 1. If any of the data points are out of range, a warning will be displayed at the bottom of the screen and the cursor will go to the bad data point. This situation must be corrected before continuing.
  - 2. If any meteorological data points are displayed as "bad data", the backup sensor will be used by the program. If radiological data for the release point in question is bad, or if all of a particular met quantity is bad, Auto Mode A will cease and the operator will be forced to use Fast Mode A or Mode A.
- k. Choose release point from release point menu.
  - 1. Met Data that will be used will be displayed.
- 1. At breakdown menu, select F1 "Isotopic Breakdown Unknown".
- m. When projecting dose assessment for LGS, you will be prompted for Iodine Concentration calculations from iodine/noble gas ratio. Enter 'Y' (default value).
- n. When projecting dose assessment for LGS, you will be prompted if release is processed through SGTS.
   IF yes,
   THEN provide efficiency and supply information for RERS filters.
- 0. IF no for SGTS, THEN you will be prompted to answer "Is this release from drywell atmosphere, suppression chamber atmosphere, or other?". (D, S, O, UNKNOWN = O <ENTER> = O):

#### ATTACHMENT 1 AUTO MODE A (Page 3 of 3)

#### NOTE:

DEPENDING ON RELEASE POINT AND ANSWERS TO THESE PROMPTS, SEVERAL PROMPTS WILL APPEAR CONCERNING THE RELEASE PATH. THESE ARE USED TO DETERMINE THE NOBEL GAS TO IODINE RATIO AND ALL HAVE "UNKNOWN" AS AN OPTION. THIS PROMPT IS AN EXAMPLE:

IS THIS RELEASE FROM DRYWELL ATMOSPHERE, SUPPRESSION CHAMBER ATMOSPHERE, OR OTHER? (D, S, O, UNKNOWN = O <ENTER> = O):

1. Would you like an automatic dump to the printer? (Y or N, <ENTER> = Y): Output will be produced designated location.

2. Will this be a simultaneous release?
 (Y or N, <ENTER> = N):

#### ATTACHMENT 2 FAST MODE A

- 1. Select F1, Fast Mode A, from the Command Menu.
- 2. Ensure appropriate device is selected for printer output.
- 3. Make appropriate printout selection.
- 4. IF a release is in progress from more than one release point, THEN enter a "Y" after the prompt, "Will this be a simultaneous release?" AND repeat until data for all release points has been entered.
- 5. IF specific receptor data is desired, THEN select the appropriate receptor from the Receptor Display Menu OR select Q to leave the menu.
- 6. IF another dose projection is desired, THEN respond "Y" to the prompt OR respond "N" to leave the system.

#### ATTACHMENT 3 <u>METEOROLOGICAL PARAMETER RESOURCES</u> (Listed in order of preference)

1. Main Control Room Instrument Panels (Control Room Only)

2. National Weather Service

A. PENN State NWS: 9-1-814-237-1152 or 9-1-800-697-0010 B. Mount Holly NWS: 9-1-609-261-6604

Obtain the following meteorological parameters:

Wind Direction (WD30)deg. az.Wind Speed (WD30)knotsCloud Cover (CLCVR)tenthsCloud Ceiling (CLCEG)ftAmbient Temperaturedeg. FPrecipitationin/hr

Forecast:

#### ATTACHMENT 4

#### DOSE ASSESSMENT TURNOVER SHEET

Turnover of dose assessment responsibility from one Dose Assessment team/location to another Dose Assessment team/location should include the transmittal of any available information listed below:

| 1. Affected Station                                                     | Unit                                                        |
|-------------------------------------------------------------------------|-------------------------------------------------------------|
| 2. Contact person:                                                      |                                                             |
| a) Dose Assessment Coordinator (DAC)                                    | PBAPS Phone:<br><u>(81:280),807:4644,4645</u><br>LGS Phone: |
| Name                                                                    |                                                             |
| b) Dose Assessment Team Leader (DATL)                                   |                                                             |
|                                                                         | ( <u>257), 803:3843</u>                                     |
| Name                                                                    | Phone                                                       |
| 3. Time of reactor trip/scram                                           |                                                             |
| 4. Plant Status                                                         |                                                             |
| 5.Release Point                                                         |                                                             |
| 6.Start time of release                                                 |                                                             |
| 7. Estimated duration of release                                        |                                                             |
| 8. Method(s) used to calculate doses 🗌 Auto-A                           | 🗌 Fast-A 🗌 Mode A                                           |
| 9. Design Basis Accident                                                |                                                             |
| 10.Site evacuation assembly area                                        |                                                             |
| 11.Results of dose calculations, based on dos<br>Action Recommendation. | e projection, Protective                                    |
|                                                                         |                                                             |
|                                                                         |                                                             |
|                                                                         |                                                             |
|                                                                         |                                                             |

Completed By

Date/Time

Effective Date:

2/15/02

ERP-360, Rev. 4 Page 1 of 12 KLM/mes

#### EXELON NUCLEAR LIMERICK GENERATING STATION EMERGENCY RESPONSE PROCEDURE

#### ERP-360 ADJUSTMENT OF WIDE RANGE GAS MONITOR CONVERSION FACTORS

#### 1.0 **RESPONSIBILITIES**

- 1.1 The TSC Dose Assessment Coordinator (DAC) shall coordinate the changing, if necessary, of the Wide Range Gas Monitor (WRGM) conversion factors.
- 1.2 The EOF Dose Assessment Team Leader (DATL) shall direct the TSC Dose Assessment Team to change if necessary, the WRGM conversion factors.
- 1.3 The Emergency Director (ED) shall be apprised of any changes to the WRGM conversion factor and any impact the changes may have on Emergency Action Levels (EALs) or Protective Action Recommendations.
- 1.4 The Emergency Response Manager (ERM) shall be apprised of any changes to the WRGM conversion factor and any impact the changes may have on EALs or Protective Action Recommendations.

#### 2.0 INITIAL ACTIONS

- 2.1 The TSC DAC while activated, shall:
  - 2.1.1 Determine a new WRGM conversion factor approximately 3 hours, 7 hours, 12 hours, 24 hours, 2 days, and 4 days following reactor shutdown or until termination of the release.
    - 2.1.1.1 IF the suspected source term is a LOCA, (Major Fuel Damage-D/W Rad monitor ≥100 R/mr) THEN refer to ERP-360-1 to calculate AND document the new WRGM conversion factors.

- 2.1.1.2 <u>IF</u> the suspected source term is not a LOCA, (Minor Fuel Damage-D/W Rad monitor <100 R/mr) <u>THEN</u> obtain an isotopic analysis <u>AND</u> refer to ERP-360-2 to calculate and document the new WRGM conversion factors.
- 2.1.2 Inform the ED of the need to change the WRGM conversion factors and any impact the changes may have on EALs or Protective Action Recommendations.
- 2.1.3 Upon concurrence from the ED, request that a Communicator notify the Shift Supervisor in the Control Room of the planned action.
- 2.1.4 Direct I&C to apply the new calibration factors to the mid and high-range channels as follows:

#### NOTE

· · · ·

The Supervisory Key Switch for the WRGM RM-23 Indicating Controller RIX-026-076 is located to the right of the RM-23.

- 2.1.4.1 Obtain the key for the supervisory key switch for RIX-026-076, located on panel 00-C691.
- 2.1.4.2 Select the Supervisory Position of the key switch for the WRGM, RY-026-076.
- 2.1.4.3 At RIX-026-076, press CH2.
- 2.1.4.4 At RIX-026-076, press 011, <u>THEN</u> press ITEM.
- 2.1.4.5 At RIX-026-076, enter the new mid-range value of the conversion factor.
- 2.1.4.6 At RIX-026-076, press ENTER.
- 2.1.4.7 At RIX-026-076, press CH2.
- 2.1.4.8 At RIX-026-076, press CH3.
- 2.1.4.9 At RIX-026-076, enter 011, <u>THEN</u> press ITEM.
- 2.1.4.10 At RIX-026-076, enter the new high-range value of the conversion factor.

- 2.1.4.11 At RIX-026-076, press ENTER.
- 2.1.4.12 At RIX-026-076, press CH3.
- 2.1.4.13 Place key switch on Panel 00-C691 to the NORMAL position and remove key.
- 2.1.4.14 Return the key.
- 2.2 The EOF DATL shall upon turnover from the TSC:
  - 2.2.1 Determine a new WRGM conversion factor approximately 3 hours, 7 hours, 12 hours, 24 hours, 2 days, and 4 days following reactor shutdown or until termination of the release.
    - 2.2.1.1 IF the suspected source term is a LOCA, (Major Fuel Damage-D/W Rad monitor ≥100 R/mr) THEN refer to Appendix 1 to calculate and document the new WRGM conversion factors.
    - 2.2.1.2 **IF** the suspected source term is not a LOCA, (Minor Fuel Damage-D/W Rad monitor <100 R/mr) **THEN** obtain an isotopic analysis and refer to ERP-360-2 to calculate and document the new WRGM conversion factors.
  - 2.2.2 Inform the ERM of the need to change the WRGM calibration factors and any impact the changes may have on EALs or PAG Recommendations.
  - 2.2.3 Upon concurrence from ERM, request the a Communicator notify the Shift Supervisor in the Control Room of the planned action.

#### 3.0 CONTINUING ACTIONS

-

3.1 The EOF DATL shall:

3.1.1 Upon termination of the release, evaluate the applicability of the current conversion factors.

#### 4.0 FINAL CONDITIONS

4.1 Upon termination of the emergency, I&C shall return WRGM conversion factors to normal setting.

#### 5.0 ATTACHMENTS AND APPENDICES

- 5.1 ERP-360-1, Mid and High-Range Conversion Factor Adjustment Worksheet for a Suspected LOCA
- 5.2 ERP-360-2, Mid and High-Range Conversion Factor Adjustment Worksheet for Non-LOCA Source Terms

#### 6.0 SUPPORTING INFORMATION

6.1 <u>Purpose</u>

1

- 6.1.1 The purpose of this procedure is to provide instructions in the determination and the application of WRGM conversion factors during an emergency as a function of time after reactor shutdown.
- 6.2 Criteria For Use
  - 6.2.1 A release of significant magnitude has occurred resulting in the activation of the mid or high-range channel of the WRGM.
- 6.3 <u>Special Equipment</u>

None

- 6.4 <u>References</u>
  - 6.4.1 G. A. Technologies, INC, Calibration Report RD-72 Wide Range Gas Monitor High and Mid-Range Detectors, E-255-961 (Rev. 2)
  - 6.4.2 LGS RD-72 Transfer Calibration Procedure (0366-9010)
  - 6.4.3 Memo, L. G. Pyrih to R. H. Logue, Limerick Generating Station Units 1 and 2, Subject: Wide Range Accident Monitor Calibration Factors, dated Aug. 27, 1984.
- 6.5 <u>Commitment Annotation</u>

None

| MID AND HIGH-RANGE CONVERSION<br>FOR A SUSPE                    | FACTOR ADJUSTMENT WORKSHEET                   |
|-----------------------------------------------------------------|-----------------------------------------------|
| Date:                                                           |                                               |
| Time: Time a                                                    | after reactor shutdown (hrs)                  |
| Mid-range calibration fact<br>(Determine from Figure 1):        | or<br>cpm_<br>µCi/cc                          |
| Mid-range conversion facto                                      | er = <u>1</u><br>Mid-range calibration factor |
| A.                                                              |                                               |
| New Mid-range conversion factor<br>for channel RE26076-1        | = <u>µCi/cc</u><br>                           |
| High-range calibration factor:<br>(Determine from Figure 2)     | <u>cpm</u><br>μCi/cc                          |
| High-range conversion factor =                                  | 1                                             |
|                                                                 | High-range calibration factor                 |
| B.                                                              |                                               |
| <pre>New Mid-range conversion =<br/>for channel RE26076-3</pre> | μ <u>Cl/cc</u><br>cpm                         |

Apply Value A to channel item 11 of RE26076-1 Apply Value B to channel item 11 of RE26076-3

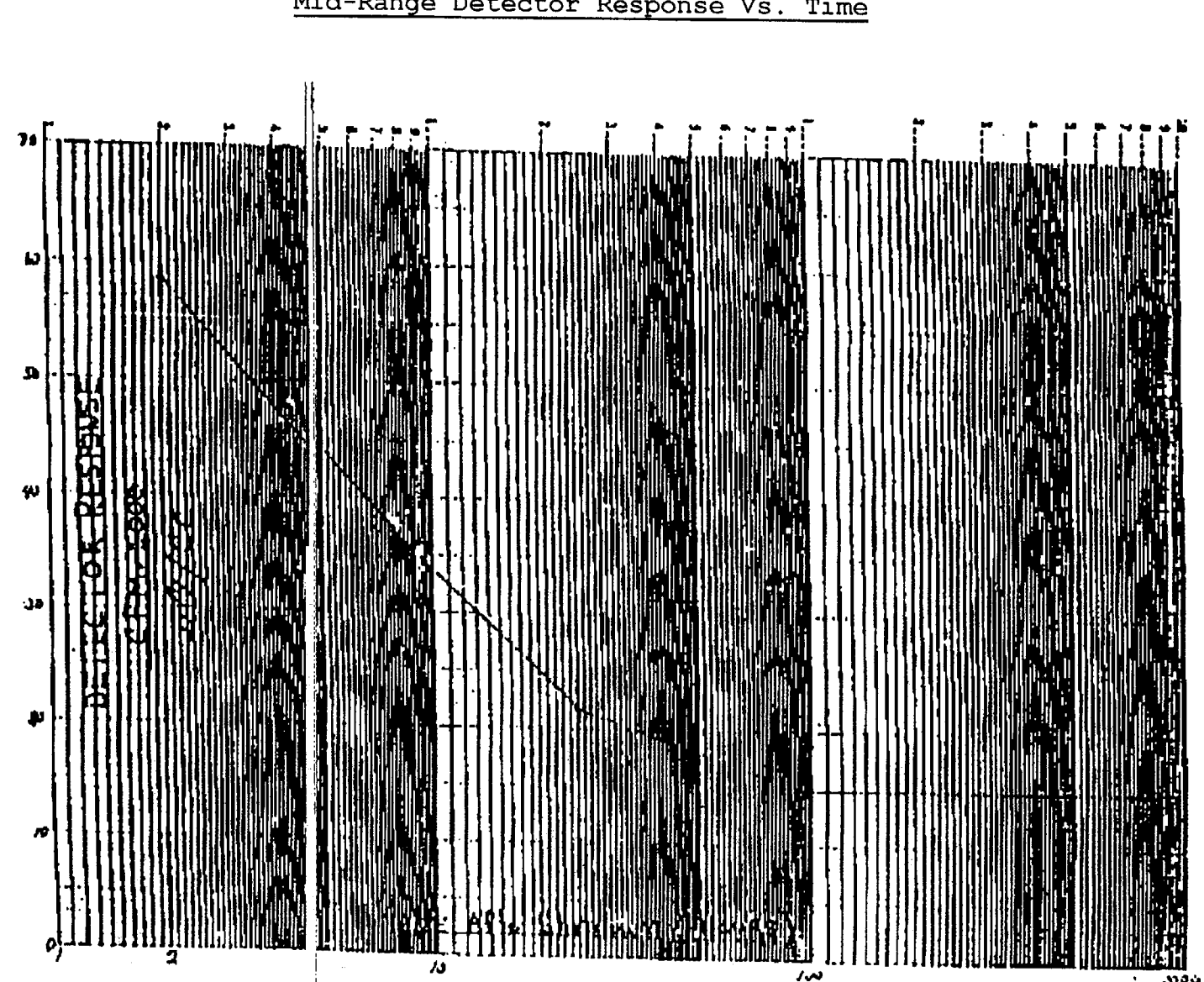

Appendix ERP-360-1 FIGURE 1 Mid-Range Detector Response Vs. Time

.000

ERP-360, Rev. 4 Page 7 of 12

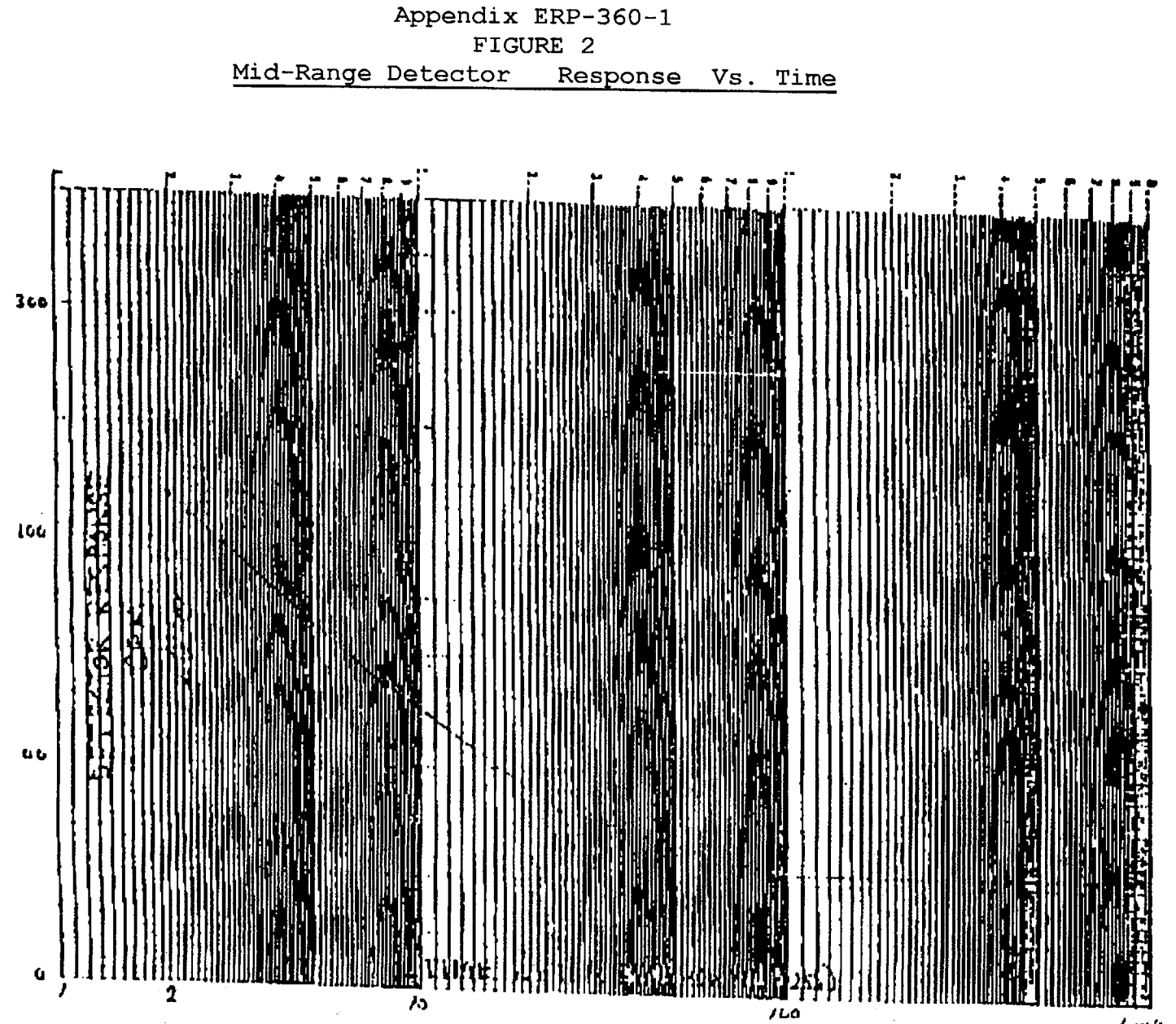

1.000

#### APPENDIX ERP-360-2

#### Mid and High-Range Conversion Factor Adjustment Worksheet for Non-LOCA Source Terms

#### INSTRUCTIONS

1.

Do one worksheet each for the mid-range and high-range channels. Complete the worksheets as follows:

- 1. Fill in the appropriate information at the top of the worksheet.
- 2. List the suspected or actual isotopic makeup of the release in the first column.
- 3. Provide the concentration or curie amount in the second column.
- 4. Determine the fractional abundance of each isotope in the source term. The sum of all isotopic abundances should approximately equal 1.
- 5. Obtain the values for B, C, and D from the Table of Isotopes, Radiological Health Handbook or any acceptable reference document.
- 6. Obtain the value for E from Figure 3 and Figure 4 for the midrange and high-range channel respectively. Use the gamma curve for each gamma emitted and the beta curve for each beta emitted.
- 7. Determine the isotopic conversion factor for each emission (F) by multiplying column D times E.
- 8. Calculate the expected yield for each emission (G) by multiplying columns A times F times Cf.

#### NOTE

CF VALUES ARE DETECTOR CORRECTION FACTIONS OBTAINED FROM TRANSFER CALIBRATION PROCEDURE (0366-9010). THE VALUE IS 1.29 FOR BETA AND 1.07 FOR GAMMA.

- Calculate the Total Expected Yield for the Source Term (CPM/uCi/cc) by adding all expected yields for each emission in column G.
- 10. Calculate the new conversion factor for each channel by taking the reciprocal of the Total Expected Yield.
- 11. Apply the new conversion factor determined in step 9 to channel item 11 for the channel of interest.

#### ERP-360, Rev. 4 Page 9 of 12

#### APPENDIX ERP-360-2

# DATE: Mid and High-Range Calibration Factor Adjustment Worksheet TIME: tor Non-LOCA Source Terms Time after reactor (See notes on following page) Shutdown: MID-RANGE

| Source Term |                              | Intensity | Radiations Produced |      | <u>cpm</u><br>uCi/cc<br>from Graph | cpm<br>uCi/cc<br>D x E | Expected<br>Yield<br>A x F x CF | cf-beta = 1.29<br>cf-gamma = 1.07 |                                                                                                    |
|-------------|------------------------------|-----------|---------------------|------|------------------------------------|------------------------|---------------------------------|-----------------------------------|----------------------------------------------------------------------------------------------------|
| Isotope     | Concentration<br>or Activity |           | E (MeV)             | B or | No. per<br>Dis                     |                        |                                 |                                   |                                                                                                    |
|             |                              | A         | В                   | С    | D                                  | Е                      | F                               | G                                 | and a second second second second second second second second second second second second second second second                         |
|             |                              |           |                     |      |                                    |                        |                                 |                                   | ENTER THE<br>RECIPROCAL OF THE<br>TOTAL EXPECTED<br>YIELD IN CHANNEL<br>ITEM 11:<br>1<br>TOTAL<br>EXP. YIELD =<br><u>uCi/cc</u><br>CPM |
|             |                              |           |                     |      |                                    |                        |                                 |                                   |                                                                                                    |

·······

HIGH-RANGE

#### APPENDIX ERP-360-2

#### NOTES

- A = Fractional abundance of each isotope in source term. The sum of all isotopes should approximately equal 1.
- B,C,D = Obtain these values from the Table of the Isotopes or the Radiological Health Handbook.
- E = Obtain these values as a function of beta or gamma energy from Figure 1 (Mid-range detector) and Figure 2 (High-range detector) of this Appendix.
- F = D times E

#### G = A times F times Cf

Cf = These values are actual values obtained from the transfer calibration procedure (0366-9010) and are 1.29 for betas and 1.07 for gammas.

#### APPENDIX ERP-360-2

1

#### FIGURE 3

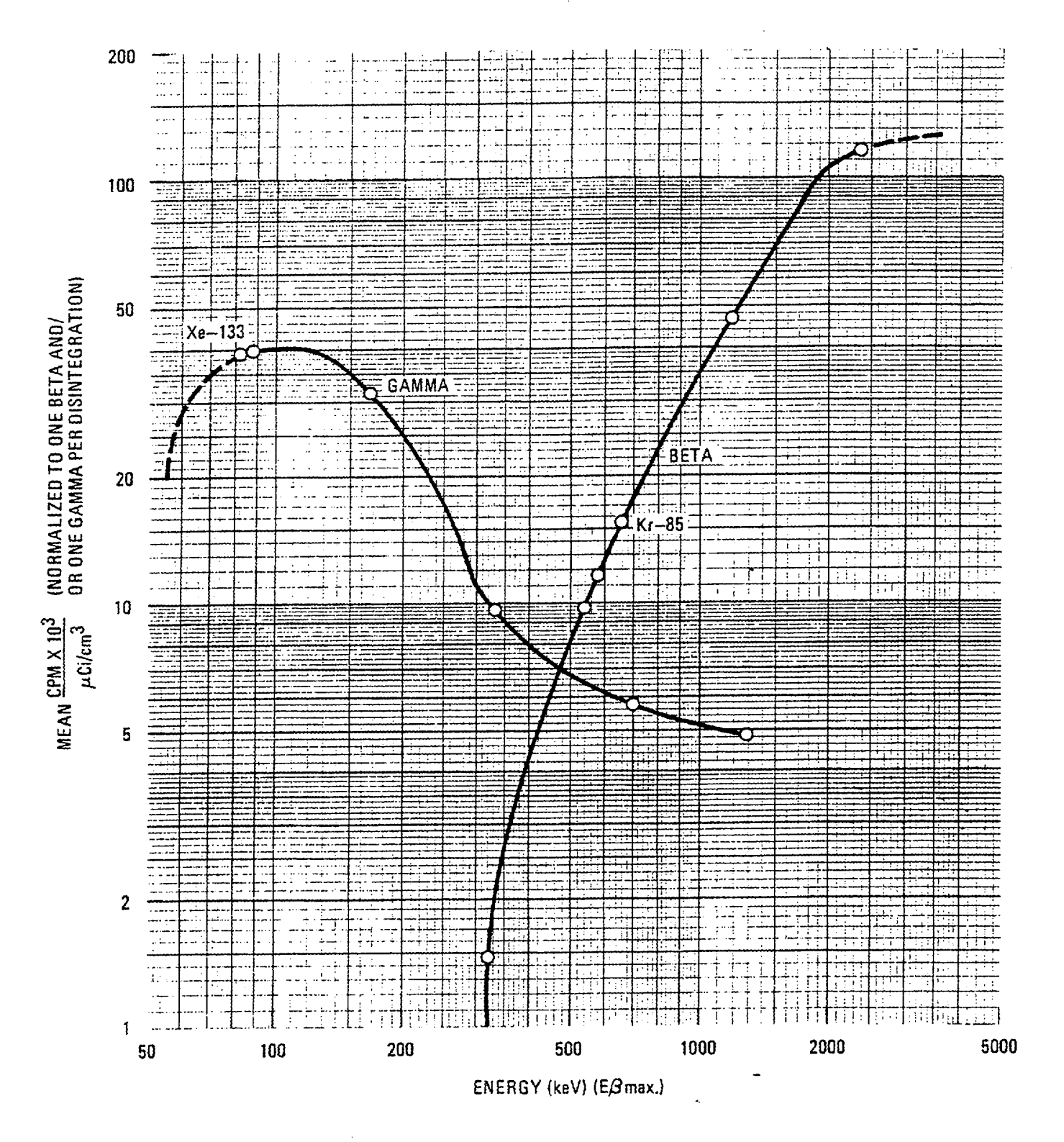

Fig. 3. Mid-range detector energy response curve

ERP-360, Rev. 4 Page 12 of 12

#### APPENDIX ERP-360-2

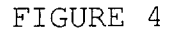

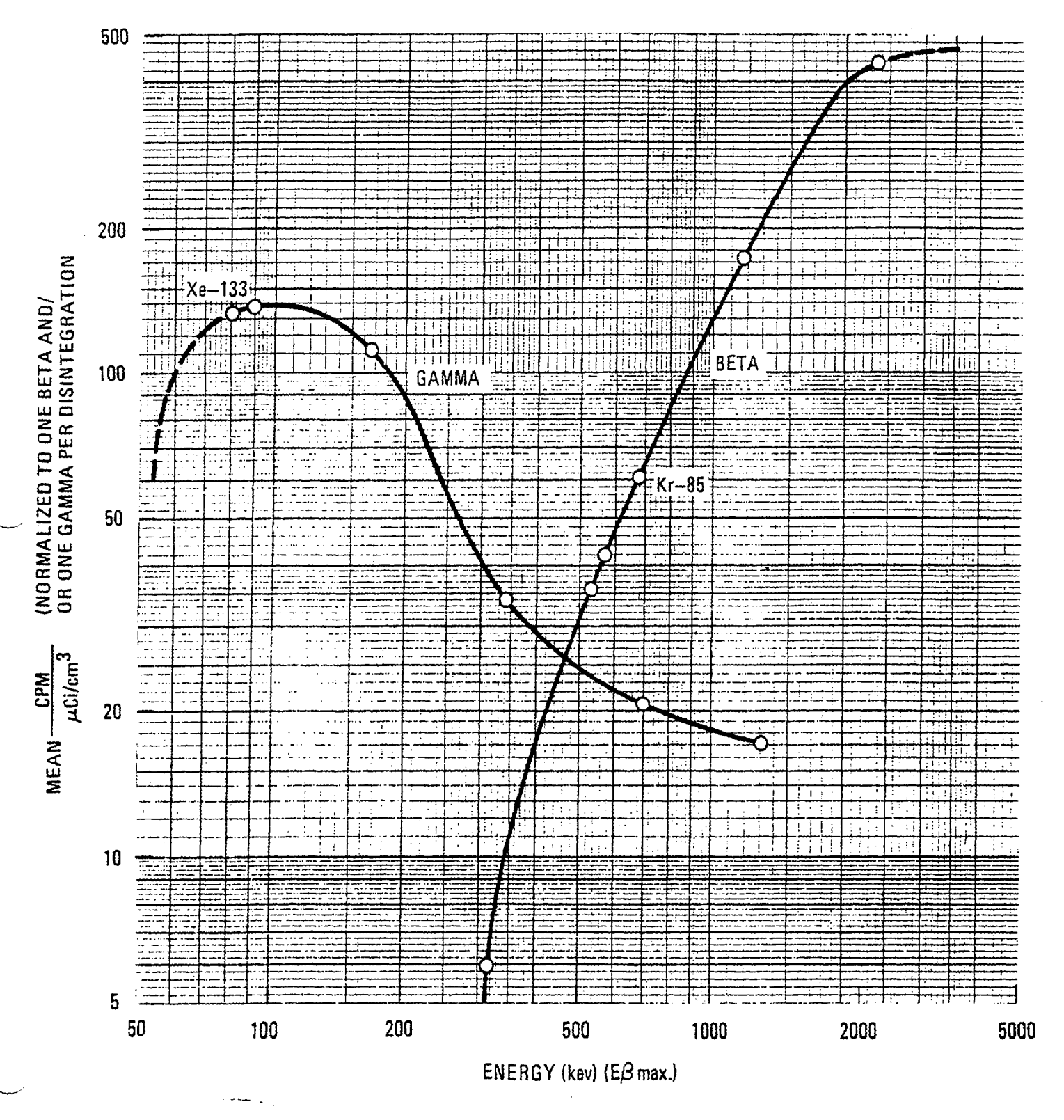

Fig. 4. High-range detector energy response curve

## **ATTACHMENT 2**

## LIMERICK GENERATING STATION, UNITS 1 & 2

Docket Nos. 50-352 50-353

License Nos. NPF-39 NPF-85

## **EMERGENCY RESPONSE PROCEDURES**

**REPORT INDEX** 

1

£

1

PROCEDURE INDEX REPORT:

| FAC      | DOC<br>TYPE | PROC<br>TYPE | PROCEDURE NUMBER | CURR<br>REV<br>NBR | TITLE                                                                                   | EFFECTIVE<br>DATE | RESP<br>GROUP | SYSTEM<br>NBR |
|----------|-------------|--------------|------------------|--------------------|-----------------------------------------------------------------------------------------|-------------------|---------------|---------------|
| L G      | PROC        | FRP          | FRP-C-1000       | 0006               | EMERGENCY OPERATIONS FACILITY (FOF) ACTIVATION/DEACTIVATION                             | 06/25/01          |               |               |
| LG       | PPOC        | FRD          | ERP-C-1000-1     | 0004               | EDE ACTIVATION CHECKLIST                                                                | 06/25/01          |               |               |
|          | PDOC        |              | ERD-C-1000-2     | 0004               |                                                                                         | 04/21/00          |               |               |
| LG       | PROC        |              | ERP-C-1000-2     | 0000               |                                                                                         | 04/21/99          |               |               |
|          | PROC        |              | ERP=C=1000=3     | 0000               | EOF BUSINESS HOURS FIRST RESPONDER CHECKLIST                                            | 04/21/99          |               |               |
| LG       | PROC        | EKP          | ERP-C-1000-4     | 0000               | EUF AFTER DUURS FIRST RESPUNDER CHECKLIST                                               | 04/21/99          |               |               |
| LG       | PROC        | ERP          | ERP-C-1000-5     | 0000               | MIMIMUM STAFFING POSITIONS RECESSARY TO ACTIVATE THE EOF                                | 06/25/01          |               |               |
| LG       | PROC        | ERP          | ERP-C-1100       | 0003               | INCORPORATED INTO ERP-C-1250                                                            | 09/14/94          |               |               |
| LG       | PROC        | ERP          | ERP-C-1200       | 0011               | EMERGENCY REPSONSE MANAGER                                                              | 06/25/01          | LWE           |               |
| LG       | PROC        | ERP          | ERP-C-1200-1     | 0000               | EMERGENCY RESPONSE MANAGER TURNOVER/BRIEFING FORM                                       | 09/14/94          |               |               |
| LG       | PROC        | ERP          | ERP-C-1200-2     | 0000               | PROTECTIVE ACTION RECOMMENDATION WORKSHEET<br>CANCELLED                                 | 10/24/95          |               |               |
| LG       | PROC        | ERP          | ERP-C-1200-3     | 0000               | ERM PAR DELIVERY CHECKLIST                                                              | 04/03/00          |               |               |
| LG       | PROC        | ERP          | ERP-C-1200-4     | 0000               | MINIMUM STAFFING POSITIONS NECESSARY TO ACTIVATE THE EQF                                | 03/30/01          |               |               |
| ĹĞ       | PROC        | ERP          | ERP-C-1210       | 0002               | ASSISTANT EMERGENCY RESPONSE MANAGER (AERM)                                             | 10/24/95          |               |               |
|          |             |              |                  |                    | CANCELLED                                                                               |                   |               |               |
| LG       | PROC        | ERP          | ERP-C-1250       | 0004               | EMERGENCY PREPAREDNESS COORDINATOR/EOF                                                  | 06/25/01          |               |               |
| LG       | PROC        | ERP          | ERP-C-1250-1     | 0000               | EMERGENCY POWER INSTRUCTIONS                                                            | 09/14/94          |               |               |
| LG       | PROC        | ERP          | ERP-C-1250-2     | 0002               | EMERGENCY PREPAREDNESS COORDINATOR INSTRUCTIONS FOR ASPEN<br>BACKUP NOTIFICATION SYSTEM | 05/11/01          |               |               |
| LG       | PROC        | ERP          | ERP-C-1250-3     | 0000               | EMERGENCY PREPAREDNESS COORDINATOR INSTRUCTIONS TO STOP                                 | 09/14/94          |               |               |
| LG       | PROC        | ERP          | ERP-C-1250-4     | 0000               | ENERGENCY PREPAREDNESS COORDINATOR INSTRUCTIONS FOR SYSTEM                              | 09/14/94          |               |               |
| IG       | PROC        | FRP          | ERP-C-1300       | 0010               | EMERGENCY OPERATIONS FACILITY (FOF) DOSE ASSESSMENT TEAM LEADER                         | 08/29/00          |               |               |
| iG       | PROC        | FRP          | ERP-C-1300-1     | 0004               | DOSE ASSESSMENT TEAM LEADER (DATL) INITIAL ACTIONS                                      | 06/25/01          |               |               |
| LG<br>LG | PROC        | EDD          | ERP-C-1300-2     | 0000               | DOSE ASSESSMENT TURNOVER LIST                                                           | 09/23/94          |               |               |
| iG       | PROC        | FRP          | ERP-C-1300-3     | 0004               | PROTECTIVE ACTION RECOMMENDATION WORKSHEET                                              | 03/30/01          |               |               |
| ic       | DDOC        | FPD          | ERP-C-1300-4     | 0000               |                                                                                         | 00/00/01          |               |               |
|          | PPOC        | EDD          | ERP-C-1300-5     | 0001               |                                                                                         | 11/02/98          |               |               |
| Ľď       | PROC        | LKF          | ERF 1011300 5    | 0001               | RECOMMENDATIONS (PARS)                                                                  | 11/02/90          |               |               |
| LG       | PROC        | FRP          | FRP-C-1300-6     | 0002               | DOSE ASSESSMENT GROUP MEMBER (DAGM) INITIAL ACTIONS                                     | 06/25/01          |               |               |
| ĩũ       | PROC        | ERP          | EBP-C-1300-7     | 0000               | OBTAINING EPDS MET/RAD DATA                                                             | 03/26/97          |               |               |
| iG       | PROC        | ERD          | ERP-C-1300-8     | 0000               | USE OF MODE A/MODE B CDM                                                                | 03/26/97          |               |               |
| iG       | PROC        | FRD          | ERP-C-1300-9     | 0001               | OBTAINING MET DATA FROM NATIONAL WEATHER SERVICE                                        | 00/12/97          |               |               |
| LG       | PROC        | ERP          | ERP-C-1310       | 0003               | EMERGENCY OPERATIONS FACILITY (EOF) DOSE ASSESSMENT GROUP                               | 03/26/97          |               |               |
| LG       | PROC        | ERP          | ERP-C-1310-1     | 0000               | DOSE ASSESSMENT GROUP LEADER INITIAL ACTIONS                                            | 03/26/97          |               |               |
| LG       | PROC        | ERP          | ERP-C-1310-2     | 0000               | OBTAINING MET DATA FROM NATIONAL WEATHER SERVICE                                        | 03/26/97          |               |               |
| LG       | PROC        | ERP          | ERP-C-1310-3     | 0000               | OBTAINING EPDS MET/RAD DATA                                                             | 03/26/97          |               |               |
| LG       | PROC        | ERP          | ERP-C-1310-4     | 0000               | USE OF MODE A / MODE B OF CDM                                                           | 03/26/97          |               |               |
| IG       | PROC        | FRP          | ERP-C-1320       | 0007               | CANCELLED<br>EMERGENCY OPERATIONS FACTLITY (FOF) FIFLD SURVEY GROUP LEADER              | 08/29/00          |               |               |
| 10       | DDOC        | FDD          | ERP-C-1320-1     | 0007               | ETEL SURVEY GROUP LEADER INITIAL ACTIONS                                                | 04/10/00          |               |               |
|          |             |              | EDD_C_1320_2     | 0002               | ETEL SUBVEY COULD LEADER THITTHE ACTIONS                                                | 02/26/07          |               |               |
|          | PROC        |              |                  | 0001               | ETEL SUBVEV COULD LEADED DATA CHEET                                                     | 00/20/9/          |               |               |
|          |             |              | EPD-C-1400       | 0002               | ENCINEEDING SUBODI TEAM                                                                 | 08/29/00          |               |               |
| ւս       | PRUC        | CKP          | ERP-0-1400       | 0005               | ENGINEERING SUPPORT TEAM                                                                | 06/25/01          |               |               |

PROCEDURE INDEX REPORT:

•

|     |      |      |                     | CURR |                                                                 |           |       |        |
|-----|------|------|---------------------|------|-----------------------------------------------------------------|-----------|-------|--------|
|     | DOC  | DDOC |                     | DEV  |                                                                 | FEFECTIVE | DECD  | SVSTEM |
| EAC | TVDE | TVDE |                     |      | TTTI F                                                          |           | GROUP | NBD    |
| FAC | TYPE | TYPE | PROCEDORE NUMBER    | NDR  |                                                                 | DATE      | GROOP | NDK    |
|     | DDOC | 500  | EBD_C_1400_1        | 0002 | ENGINEEDING SUDDORT TEAM CHECKLIST                              | 11/02/08  |       |        |
|     | PROC |      | ERP-C-1400-1        | 0002 | CODE DAMAGE ASSESSMENT                                          |           |       |        |
| LG  | PROC |      | ERP-C-1410          | 0002 |                                                                 | 09/09/98  |       |        |
| LG  | PROC | ERP  | ERP-C-1410-1        | 0000 |                                                                 | 09/14/94  |       |        |
| LG  | PROC | ERP  | ERP-C-1410-2        | 0001 | Hydrogen concentration data                                     | 09/09/98  |       |        |
| LG  | PROC | ERP  | ERP-C-1410-3        | 0001 | CONTAINMENT RADIATION MONITOR DATA                              | 09/09/98  |       |        |
| LG  | PROC | ERP  | ERP-C-1410-4        | 0000 | METAL WATER REACTION                                            | 09/09/98  |       |        |
|     |      |      |                     |      | CANCELLED                                                       |           |       |        |
| LG  | PROC | ERP  | ERP-C-1410-5        | 0002 | PERCENT OF FUEL INVENTORY AIRBORNE IN THE CONTAINMENT VS.       | 06/01/01  |       |        |
|     |      |      |                     |      | APPROXIMATE SOURCE AND DAMAGE ESTIMATE                          |           |       |        |
| LG  | PROC | ERP  | ERP-C-1410-6        | 0002 | PROCEDURES FOR ESTIMATING FUEL DAMAGE BASED ON MEASURED         | 06/25/01  |       |        |
|     |      |      |                     |      | I-131 AND XE-133 CONCENTRATIONS                                 |           |       |        |
| I G | PROC | FRP  | EBB-C-1500          | 0006 | LOGISTIC SUPPORT TEAM                                           | 04/14/00  |       |        |
| ĨĜ  | PROC | FRP  | EBP-C-1500-1        | 0001 | MESSAGE AND INFORMATION INSTRUCTIONS                            | 10/24/95  |       |        |
| I G | PROC | FRP  | EBP-C-1500-2        | 0001 | HELICOPTER LANDING INFORMATION                                  | 10/24/95  |       |        |
| iG  | PROC | FRP  | ERP-C-1900          | 0004 | RECOVERY PHASE IMPLEMENTATION                                   | 11/02/98  |       |        |
|     | PPOC | FDD  | ERP-C-1900-1        | 0000 | RECOVERY PHASE IMPLEMENTATION FLOW CHART                        | 06/28/93  |       |        |
| LG  | DDDC | EDD  | ERP-C-1900-2        | 0002 | DEACH BOTTOM ATOMIC DOWED STATION DECOVERY ACCEPTANCE CHECKLIST | 00/20/00  |       |        |
|     |      |      | ERP=C=1900=3        | 0002 | LIMEDICK GENEDATING STATION RECOVERY ACCEDIANCE CHECKLIST       | 04/02/08  |       |        |
|     | DDDC |      | ERP-C-1000-4        | 0002 | DECOVERY DIAN OUT THE                                           | 04/02/98  |       |        |
|     | PROC |      | ERP-C-1900-4        | 0002 |                                                                 | 12/28/00  |       |        |
|     | PRUC |      | ERF-C-1900-5        | 0002 |                                                                 | 12/20/99  | 1.105 |        |
|     | PRUC |      |                     | 0012 | Les sification of emergencies                                   | 02/08/02  |       |        |
| LG  | PRUC | ERP  | ERP-IUI BASES       | 0003 | LOS EAL LECTINICAL DASIS MANUAL                                 | 02/08/02  |       |        |
| 1.0 | PROC | ERP  | ERP-106             | 0003 | WRITTEN SUMMARY NUTIFICATION                                    | 11/22/95  |       |        |
| LG  | PROC | ERP  | ERP-110             | 0033 |                                                                 | 06/12/01  |       |        |
| LG  | PROC | ERP  | ERP-120             | 0007 |                                                                 | 12/07/01  | LWE   |        |
| LG  | PROC | ERP  | ERP-140             | 0010 |                                                                 | 12/07/01  | LWE   |        |
| LG  | PROC | ERP  | ERP-200             | 0015 | EMERGENCY DIRECTOR (ED) RESPONSE                                | 12/07/01  |       |        |
| LG  | PROC | ERP  | ERP-200-1 APP       | 0012 | EMERGENCY DIRECTOR FORMS                                        | 12/0//01  | LWE   |        |
| LG  | PROC | ERP  | ERP-200-2 APP       | 0000 | DOSE ASSESSMENT DATA SHEET                                      | 06/20/00  |       |        |
| LG  | PROC | ERP  | ERP-230             | 0014 | OPERATIONS SUPPORT CENTER (OSC) DIRECTOR                        | 04/14/00  | LWE   |        |
| LG  | PROC | ERP  | ERP-230 APPENDIX 1  | 0000 | OSC - EMERGENCY COMMUNICATIONS EQUIPMENT CHECK LIST             | 04/14/00  |       |        |
| LG  | PROC | ERP  | ERP-230 APPENDIX 2  | 0000 | OSC DIRECTOR ACTIVATION CHECK-OFF LIST                          | 04/14/00  |       |        |
| LG  | PROC | ERP  | ERP-230 APPENDIX 3  | 0000 | OPERATIONS SUPPORT CENTER FACILITY ACCOUNTABILITY LOG           | 04/14/00  |       |        |
| LG  | PROC | ERP  | ERP-230 APPENDIX 4  | 0000 | OSC DIRECTOR ACTIVATION                                         | 04/14/00  |       |        |
| LG  | PROC | ERP  | ERP-300             | 0023 | DOSE ASSESSMENT COORDINATOR                                     | 01/31/02  | LWE   |        |
| LG  | PROC | ERP  | ERP-300 APPENDIX 1  | 0000 | DOSE ASSESSMENT TEAM ACTIVATION                                 | 04/03/00  |       |        |
| LG  | PROC | ERP  | ERP-300 APPENDIX 2  | 0000 | DOSE ASSESSMENT TEAM CHECK-OFF LIST                             | 04/03/00  |       |        |
| LG  | PROC | ERP  | ERP-300 APPENDIX 3  | 0001 | TURNOVER OF DOSE ASSESSMENT RESPONSIBILITIES                    | 06/19/00  |       |        |
| LG  | PROC | ERP  | ERP-300 APPENDIX 4  | 0000 | DOSE ASSESSMEMT DATA SHEET                                      | 04/03/00  |       |        |
| LG  | PROC | ERP  | ERP-300 APPENDIX 5  | 0000 | USE OF MESOREM, JR, AUTO MODE A                                 | 04/03/00  |       |        |
| LG  | PROC | ERP  | ERP-300 APPENDIX 6  | 0000 | OBTAINING RADIOLOGICAL DATA                                     | 04/03/00  |       |        |
| LG  | PROC | ERP  | ERP-300 APPENDIX 7  | 0000 | OBTAINING MET DATA FROM PLANT MONITORING SYSTEM (PMS)           | 04/03/00  |       |        |
| LG  | PROC | ERP  | ERP-300 APPENDIX 8  | 0000 | OBTAINING METEROLOGICAL DATA FROM NATIONAL WEATHER SERVICE      | 04/03/00  |       |        |
| LG  | PROC | ERP  | ERP-300 APPENDIX 9  | 0001 | PROTECTIVE ACTION WORKSHEET                                     | 06/19/00  |       |        |
| LG  | PROC | ERP  | ERP-300 APPENDIX 10 | 0000 | USE OF NORTH STACK DOSE RATE TO ESTIMATE RELEASE SOURCE TERM    | 04/03/00  |       |        |
| 1 G | PROC | ERP  | ERP-300 APPENDIX 11 | 0000 | OPERATION OF IBM PS/2 MODEL L40SX                               | 04/03/00  |       |        |
| L G | PROC | FRP  | ERP-300 APPENDIX 12 | 0000 | LIMERICK LIQUID RELEASE DOSE CALCULATIONS                       | 04/03/00  |       |        |
| 16  | PROC | FPP  | ERP-300 APPENDIX 13 | 0000 | DOSE ASSESSMENT SELE-CHECK                                      | 04/03/00  |       |        |
| L G | PROC | FRP  | ERP-300 APPENDIX 14 | 0000 | STABLITY CLASS DETERMINATION                                    | 04/03/00  |       |        |
| ĩõ  | PROC | FRP  | ERP-316             | 0001 | OPERATION OF THE DOSE ASSESSMENT COMPUTER (CM-3)                | 02/15/02  |       |        |
|     |      |      |                     | 0001 | of Entries of the book hobecoment compared (on by               |           |       |        |

2

ť

3

ć

PROCEDURE INDEX REPORT:

|     |      |      |            |          | CL   | JRR   |                                                              |           |       |        |
|-----|------|------|------------|----------|------|-------|--------------------------------------------------------------|-----------|-------|--------|
|     | DOC  | PROC |            |          | RI   | ΞV    |                                                              | EFFECTIVE | RESP  | SYSTEM |
| FAC | TYPE | TYPE | PROCEDUR   | E NUMBER | R NE | 3R    | TITLE                                                        | DATE      | GROUP | NBR    |
|     |      |      |            |          | -    |       |                                                              |           |       |        |
| LG  | PROC | ERP  | ERP-326    |          | 0(   | 001   | SHIFT DOSE ASSESSMENT PERSONNEL (SDAP)                       | 02/15/02  |       |        |
| LG  | PROC | ERP  | ERP-330    |          | 01   | 000   | USE OF NORTH STACK-DOSE RATE TO ESTIMATE RELEASE SOURCE TERM | 11/14/94  | LWE   |        |
|     |      |      |            |          |      |       | CANCELLED INCORPORATED INTOERP-300 APP.10                    |           |       |        |
| LG  | PROC | ERP  | ERP-340    |          | 0    | 009   | FIELD SURVEY GROUP                                           | 01/31/02  | LWE   |        |
| LG  | PROC | ERP  | ERP-350    |          | 0    | 003   | RADIOACTIVE LIQUID RELEASE                                   | 11/10/94  | LWE   |        |
|     |      |      |            |          |      |       | CANCELLED                                                    |           |       |        |
| LG  | PROC | ERP  | ERP-360    |          | 0    | 004   | ADJUSTMENT OF WIDE RANGE GAS MONITOR CONVERSION FACTORS      | 02/15/02  | LWE   |        |
| LG  | PROC | ERP  | ERP-370    |          | 0    | 201   | USE OF RMMS FOR DOSE ASSESSMENT                              | 11/10/94  | LWE   |        |
|     |      |      |            |          |      |       | CANCELLED                                                    |           |       |        |
| LG  | PROC | ERP  | ERP-400    |          | 0    | 013   | CHEMISTRY SAMPLING AND ANALYSIS TEAM                         | 07/24/01  | LWE   |        |
| LG  | PROC | ERP  | ERP~410    |          | 0    | 002   | SAMPLE PREPARATION AND HANDLING OF HIGHLY RADIOACTIVE LIQUID | 09/28/98  | LWE   |        |
|     |      |      |            |          |      |       | SAMPLES                                                      |           |       |        |
| LG  | PROC | ERP  | ERP-420    |          | 0    | 202   | SAMPLE PREPARATION AND HANDLING OF HIGHLY RADIOACTIVE        | 09/28/98  | LWE   |        |
|     |      |      |            |          |      |       | PARTICULATE FILTERS AND IODINE CARTRIDGES                    |           |       |        |
| LG  | PROC | ERP  | ERP-430    |          | 0    | 202   | SAMPLE PREPARATION AND HANDLING OF HIGHLY RADIOACTIVE GAS    | 09/28/98  | LWE   |        |
|     |      |      |            |          |      |       | SAMPLES                                                      |           |       |        |
| LG  | PROC | ERP  | ERP-440    |          | 0    | 002   | OFF-SITE ANALYSIS OF HIGH ACTIVITY SAMPLES                   | 03/29/95  | LWE   |        |
| LG  | PROC | ERP  | ERP-500    |          | 0    | 516   | SECURITY TEAM                                                | 04/14/00  | LWE   |        |
| LG  | PROC | ERP  | ERP-500 AP | PENDIX   | 1 0  | 000   | SECURITY TEAM ACTIVATION                                     | 04/14/00  |       |        |
| LG  | PROC | ERP  | ERP-500 AP | PENDIX 2 | 2 0  | 000   | SECURITY TEAM STAFFING GUIDELINES                            | 04/14/00  |       |        |
| LG  | PROC | ERP  | ERP-500 AP | PENDIX ( | 30   | 200   | STAFFING FOR SITE EVACUATION                                 | 04/14/00  |       |        |
| LG  | PROC | ERP  | ERP-500 AP | PENDIX 4 | 4 0  | 200   | SECURITY EVACUATION GUIDANCE                                 | 04/14/00  |       |        |
| LG  | PROC | ERP  | ERP-500 AP | PENDIX 5 | 50   | 000   | SECURITY TEAM LEADER CHECK-OFF LIST                          | 04/14/00  |       |        |
| LG  | PROC | ERP  | ERP-500 AP | PENDIX ( | 60   | 200   | EMERGENCY ASSEMBLY AREAS                                     | 04/14/00  |       |        |
| LG  | PROC | ERP  | ERP-500 AP | PENDIX 7 | 7 0  | 000   | FACILITY ACCOUNTABILITY LOG TECHNICAL SUPPORT CENTER         | 04/14/00  |       |        |
| LG  | PROC | ERP  | ERP-600    |          | U    | 013   | HEALTH PHYSICS TEAM                                          | 01/31/02  | LWE   |        |
| LG  | PROC | ERP  | ERP-620    |          | 0    | 002   | PLANI SURVEY GROUP                                           | 05/02/95  | LWE   |        |
|     |      |      |            |          | ~    | ~ ~ 4 | CANCELLED - NU REPLACEMENT                                   |           |       |        |
| LG  | PROC | ERP  | ERP-630    |          | 0    | 004   | VEHICLE AND EVACUEE CONTROL GROUP                            | 01/31/02  | LWE   |        |
| LG  | PROC | ERP  | ERP-640    |          | 0    | 008   | EMERGENCY RESPONSE FACILITY HABITABILITY                     | 04/17/99  | LWE   |        |
| LG  | PROC | ERP  | ERP~650    |          | 0    |       | ENTRY FOR EMERGENCY REPAIR AND OPERATIONS                    | 01/31/02  | LWE   |        |
| LG  | PROC | ERP  | ERP-660    |          | 0    |       | DISTRIBUTION OF THYROID BLOCKING TABLETS                     | 01/31/02  | LWE   |        |
| LG  | PROC | EKP  | EKP-/00    |          | 0    | 016   | IECHNICAL SUPPORT IEAM                                       | 02/15/01  | LWE   |        |
| LG  | PROC | ERP  | EKP-800    |          | , 0  | 020   | MAINIENANGE LEAM                                             | 12/15/00  | LWE.  |        |
| LG  | PROC | ERP  | ERP-800 AP | PENDIX   | 1 0  | 000   | IASK BRIEFING/DEBRIEFING SHEEL                               | 04/14/00  |       |        |
| ւս  | PRUC | CKP  | ERP-800 AP | PENDIX 1 | ∠ U  |       | MAINTENANCE LEAM ACTIVATION                                  | 0//24/01  |       |        |
| LG  | PROC | ERP  | ERP-800 AP | PENUIX . | 3 U  |       | ACCENTER SUPPORT CENTER ACTIVATION                           | 12/15/00  |       |        |
| LG  | PRUC | ERP  | ERP-800 AP | PENDIX 4 | 4 U  | 001   | UFFSITE STRENS ACTIVATION (REF. 6.5.1)                       | 12/15/00  |       |        |

\*\* END OF REPORT \*\*